## Чтобы проверить очередь в детский сад, необходимо:

- 1. Зарегистрироваться на портале ГосУслуг gosuslugi.ru и активировать учетную запись в любом Центре подтверждения, например МФЦ.
- 2. Войти под своей учетной записью на сайт ГосУслуг.
- 3. Выбрать местоположение «Белоярский район».
- 4. Перейти по ссылке https://www.gosuslugi.ru/structure/8600000010000304632
- 5. Нажать на ссылку «Проверка номера очереди в детский сад»
- 6. Нажать кнопку «Получить Услугу»,
- 7. Ввести данные ребенка серия, номер свидетельства о рождении,
- 8. Нажать кнопку «Показать информацию»

| ₩ ~        | Для граждан 🗸                                       |                                                   |                                              |                                                    |                                             | Белоярский район                                                                         | 🗖 RUS 🗸                   |
|------------|-----------------------------------------------------|---------------------------------------------------|----------------------------------------------|----------------------------------------------------|---------------------------------------------|------------------------------------------------------------------------------------------|---------------------------|
| госу       | слуги                                               | Каталог услуг                                     | Помощь и поддержка                           | Оплата                                             | Q                                           | 3<br>2                                                                                   | убачева Е.П. 🗸            |
| 角 Главная  | Органы власти                                       | Комитет по образованию адм                        | инистрации Белоярского района                |                                                    |                                             |                                                                                          |                           |
|            | <sub>Администрация муниц</sub><br>Комитет<br>района | ипального образования Хан<br>Г ПО Образ           | ты-Мансийского автономного окр<br>ОВАНИЮ АДЛ | уга - Югры Белояр<br>ЛИНИСТ                        | <sup>ский муницип</sup><br>раци             | альный район<br>И Белоярски                                                              | ОГО                       |
| Услуги в   | едомства, котор                                     | ые можно получит                                  | ь онлайн                                     |                                                    |                                             |                                                                                          |                           |
| $\bigcirc$ | Зачисление в образо                                 | вательное учреждение                              |                                              | Предоставл<br>ведение эле<br>успеваемос            | ение информ<br>ектронного д<br>ти (обновлен | иации о текущей успеваемост<br>невника и электронного журн:<br>ная версия)               | и учащегося,<br>ала       |
| $\bigcirc$ | Предоставление инф<br>учебных планах, раб           | ормации об образовател<br>очих программах учебных | ьных программах и<br>курсов, предметов       | Прием заяв.<br>образовате.<br>образовате.<br>сады) | пений, поста<br>пьное учреж,<br>пьную прогр | новка на учет детей в дошкол<br>дение, реализующее основну<br>амму дошкольного образован | ьное<br>ю<br>иия (детские |
| $\bigcirc$ | Проверка номера оче                                 | ереди в детский сад                               | 5                                            |                                                    |                                             |                                                                                          |                           |

| Провер      | ка номера очереди в детский сад       |                                                                                       |
|-------------|---------------------------------------|---------------------------------------------------------------------------------------|
| < Вернуться | Проверка номера очереди в детский сад |                                                                                       |
|             |                                       | Услугу предоставляет<br>Комитет по образованию<br>администрации Белоярского<br>района |
|             |                                       | 6 Получить услугу                                                                     |

| Содержание                     | Описание услуги              |
|--------------------------------|------------------------------|
| Описание услуги                |                              |
| Как получить услугу            |                              |
| Стоимость и порядок оплаты     | Стоимость и порядок оплаты 📎 |
| Категории получателей          |                              |
| Основания для оказания услуги, | Категории получателей 🖂      |
| основания для отказа           |                              |

чить услугу

5

## Проверка номера очереди в детский сад

## Введите сведения о ребенке

| Введите сведения о ре               | бенке                                                                    |                         |              |   |  |
|-------------------------------------|--------------------------------------------------------------------------|-------------------------|--------------|---|--|
| *Фамилия                            | Поле обязательно для                                                     | заполнения              |              |   |  |
| * Серия свидетельства о<br>рождении | Выберете римские цифры<br>свидетельства о рождении                       | серии                   |              | 7 |  |
| *_                                  | Введите буквы русского<br>алфавита серии свидетел<br>рождении, пример МЮ | ьства о                 |              |   |  |
| *Номер свидетельства о<br>рождении  | Введите шесть цифр номе<br>000000                                        | ра свидетельства о рожд | ении, пример |   |  |
| Показать информацию                 | 8                                                                        |                         |              |   |  |
|                                     |                                                                          |                         |              |   |  |